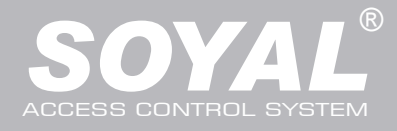

## AR-727iV3 / AR-727CM V3

#### Contents AR-727iV3

### 1 Product

Product

- AR-727iV3 Supports varies Ethernet protocol (TCP server/TCP), which is a Serial-to-Ethernet device to connect to networking.
- Small volume with compact design, 45mm\*28mm size less than a semi credit card, easily connect to Serial device to get on networking with 10/100M.

#### AR-727CM V3

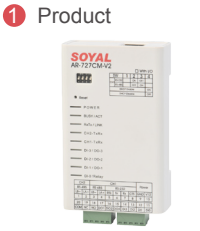

2 User Guide

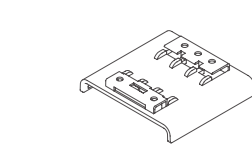

3 Accessories

- 32 bits/50MHz ARM CPU upgrades serial device to networking device.
- Compatible with 5V and 3V system.
- Dual UART port supported and 4K/4K Rx/Tx buffer.
- Easy to use with compact volume. Need for external components.
- 10/100 Mbps auto-negotiation Ethernet interface.
- The Virtual COM software builds 1-255 virtual series communication ports onto your computer.

### Specification

| Part NO.                              | AR-727i V3                                                            | AR-727CM V3                               |
|---------------------------------------|-----------------------------------------------------------------------|-------------------------------------------|
| Туре                                  | 36-pin 2mm compact package                                            | Ethernet to Serial Port Device            |
| Input Voltage                         | 5 VDC (±5%)                                                           | 9-24 VDC (±5%)                            |
| Power Consumption                     | <0.5W                                                                 | <2W                                       |
| Dimensions                            | 45(L)x28(W)x14(H)                                                     | 106.5(L)x66(W)x27.7(H)                    |
| Port 1                                | TTL 3.3VDC (Rx, Tx, RTS, CTS)                                         | RS-232 (Rx, Tx, RTS, CTS) RS-485 (A+, B-) |
| Port 2                                | TTL 3.3VDC (Rx, Tx, RTS, CTS)                                         | RS-485 (A+, B-)                           |
| RS-485 Transmission Direction Control | RTS pin                                                               | -                                         |
| Interface                             | 10/100M Base T Ethernet ↔ UART(TTL)                                   | 10/100M Base T Ethernet ↔ RS-232/RS-485   |
| Active Distance                       |                                                                       | 2M/RS-232 300M/RS-485                     |
| Surge protection                      | -                                                                     | 16KV                                      |
| N.W.(g)                               | 15                                                                    | 86±5                                      |
| Thunder Protection                    | 1.5                                                                   | 5KV                                       |
| Data Bits                             | 8                                                                     | , 9                                       |
| Stop Bits                             | 1, 2                                                                  |                                           |
| Parity Check                          | None, Even, Odd                                                       |                                           |
| Baudrate                              | 4800-115200 bps                                                       |                                           |
| Network Protocols                     | ARP, IP, TCP Client, UDP, ICMP, HTTP, DHCP, NetBIOS, SNMP v1, v2, v3, |                                           |
| Software Configuration Interface      | Web Console                                                           |                                           |
| Operating Temperature                 | -20°℃~+60°℃                                                           |                                           |
| Operating Humidity                    | 5 to 95% RH                                                           |                                           |

### 727i V3 Diagram

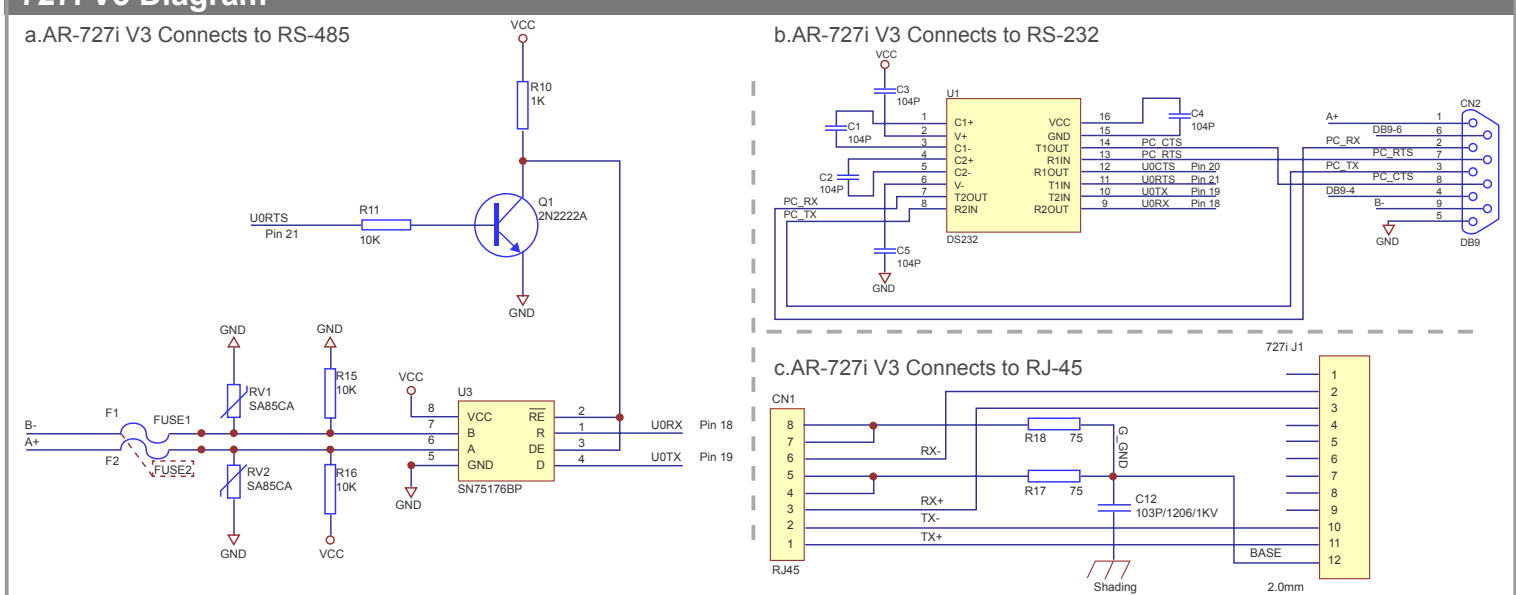

# **Serial to Ethernet Device**

10/ 100 Base-T

V110107

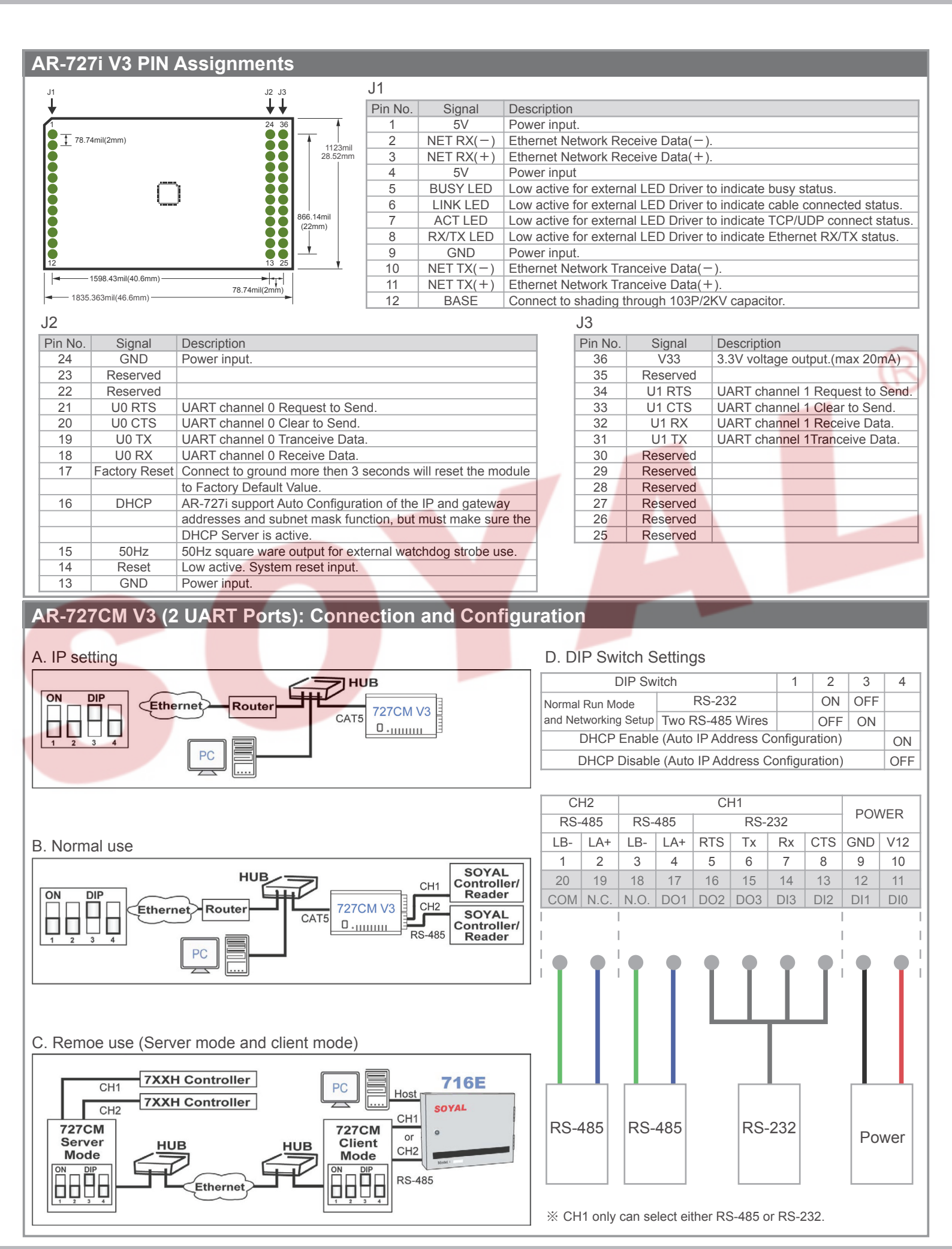

Copyright by SOYAL Technology Co., Ltd.. All rights reserved.

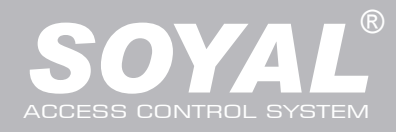

#### Web Console Set up IP Address:

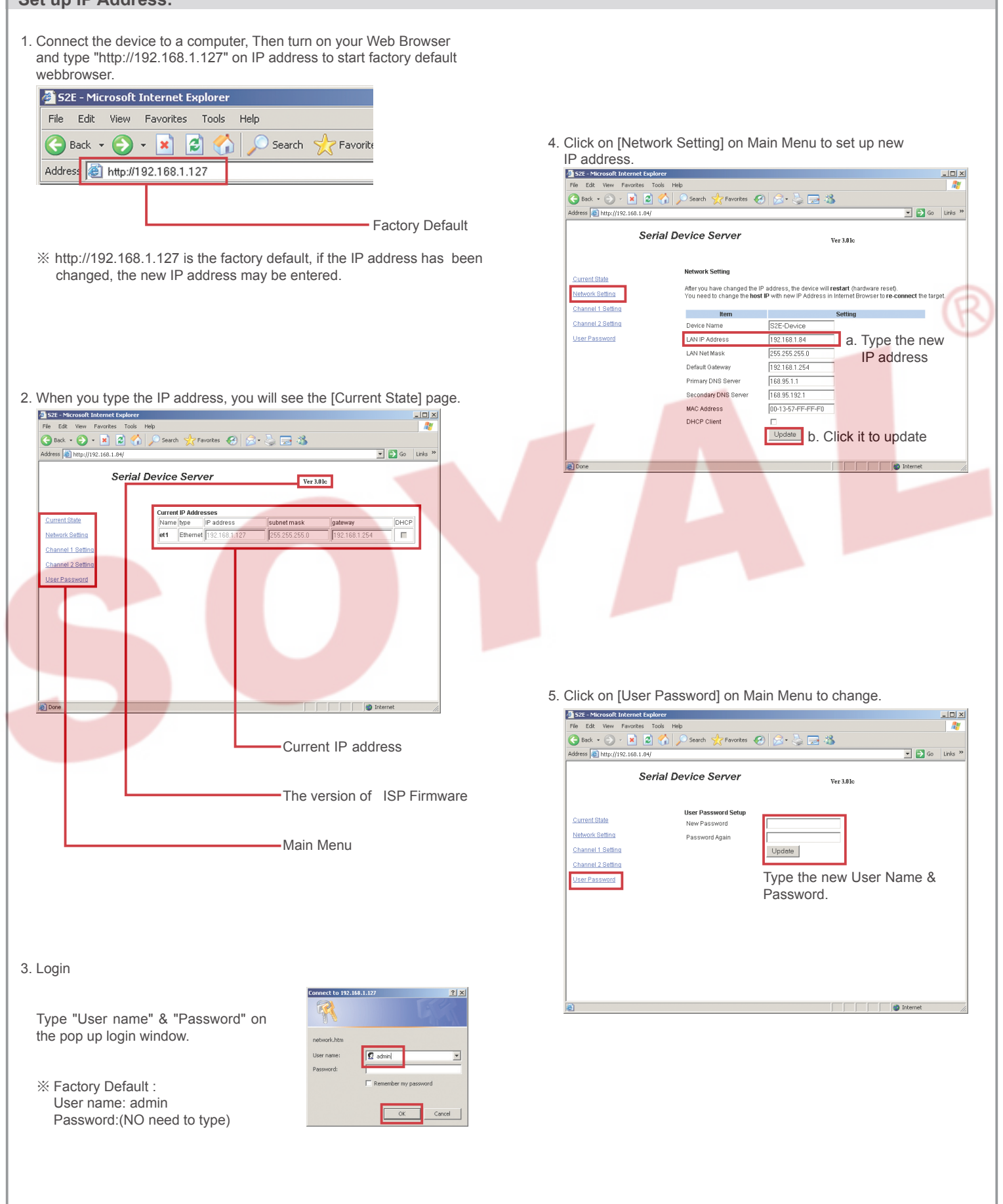

## **Serial to Ethernet Device**

10/ 100 Base-T

V110107

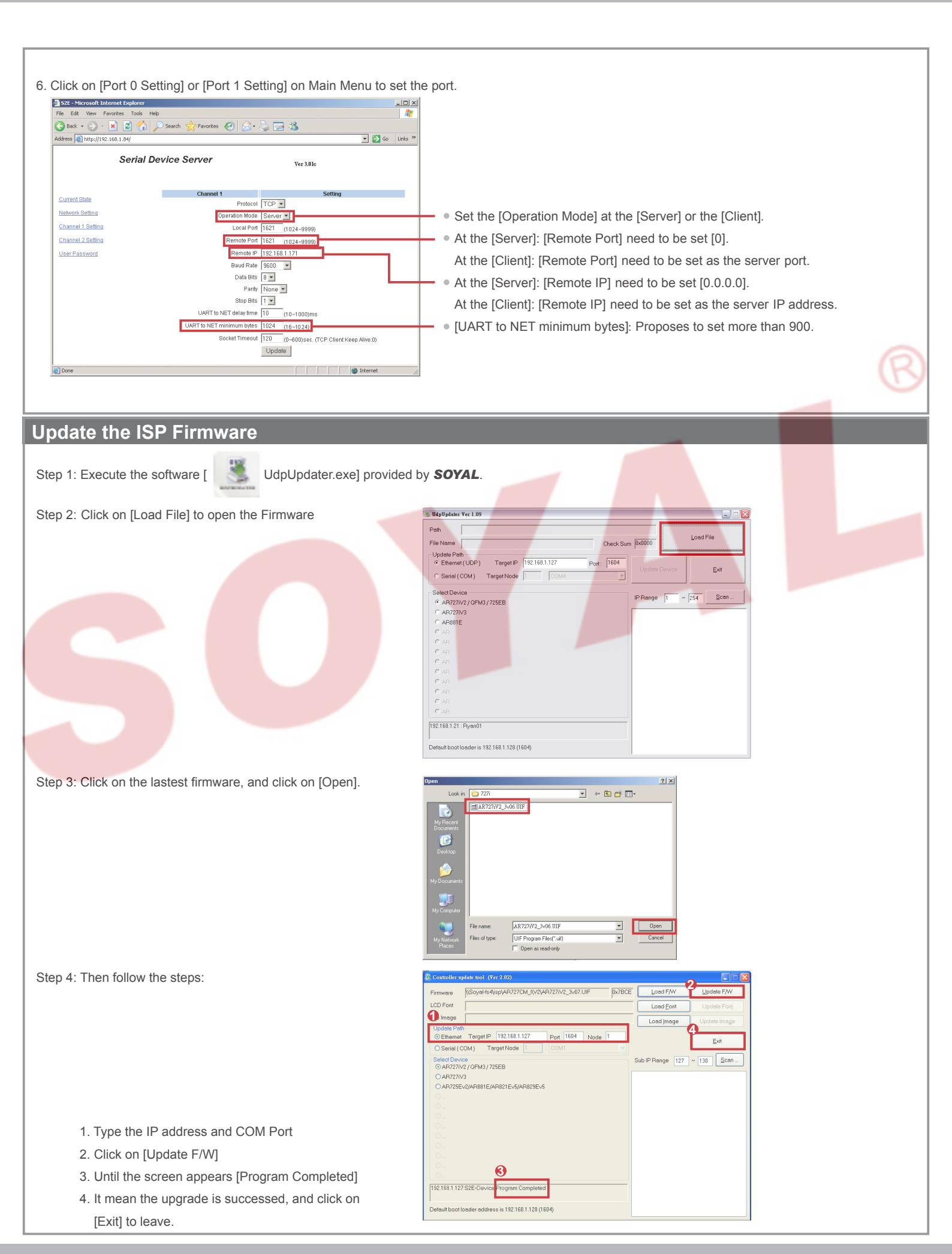

Copyright by SOYAL Technology Co., Ltd.. All rights reserved.